## BIB契約完了後~振込の実施まで

肥後銀行のビジネスインターネットバンキング(BIB)の契約が完了しましたら、 学校会計クラウドと連携して業者への振込や保護者への返金が行えるようになります。 BIBとの連携のために、学校会計クラウドにも事前準備が必要です。 以下、事前準備〜業者への振込の実施までの手順を説明します。

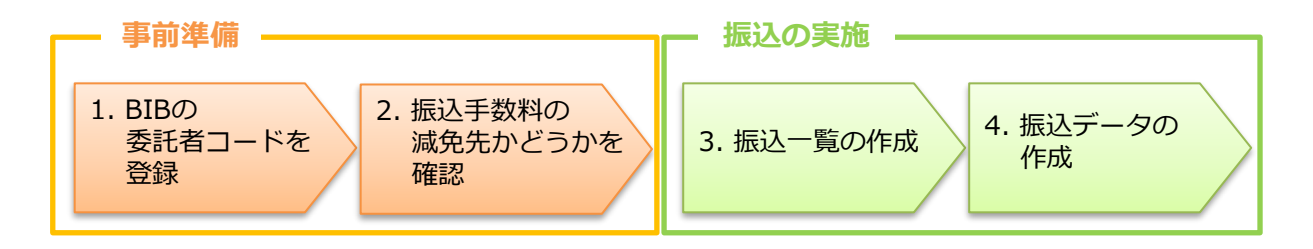

## 1. BIBの委託者コードを登録する

BIBの契約では、契約口座毎に「委託者コード」(10桁)が付与されます。 このコードは、振込をする際にどの口座からの振込なのかを識別するために 必要ですので、学校会計クラウドの費目情報に登録します。

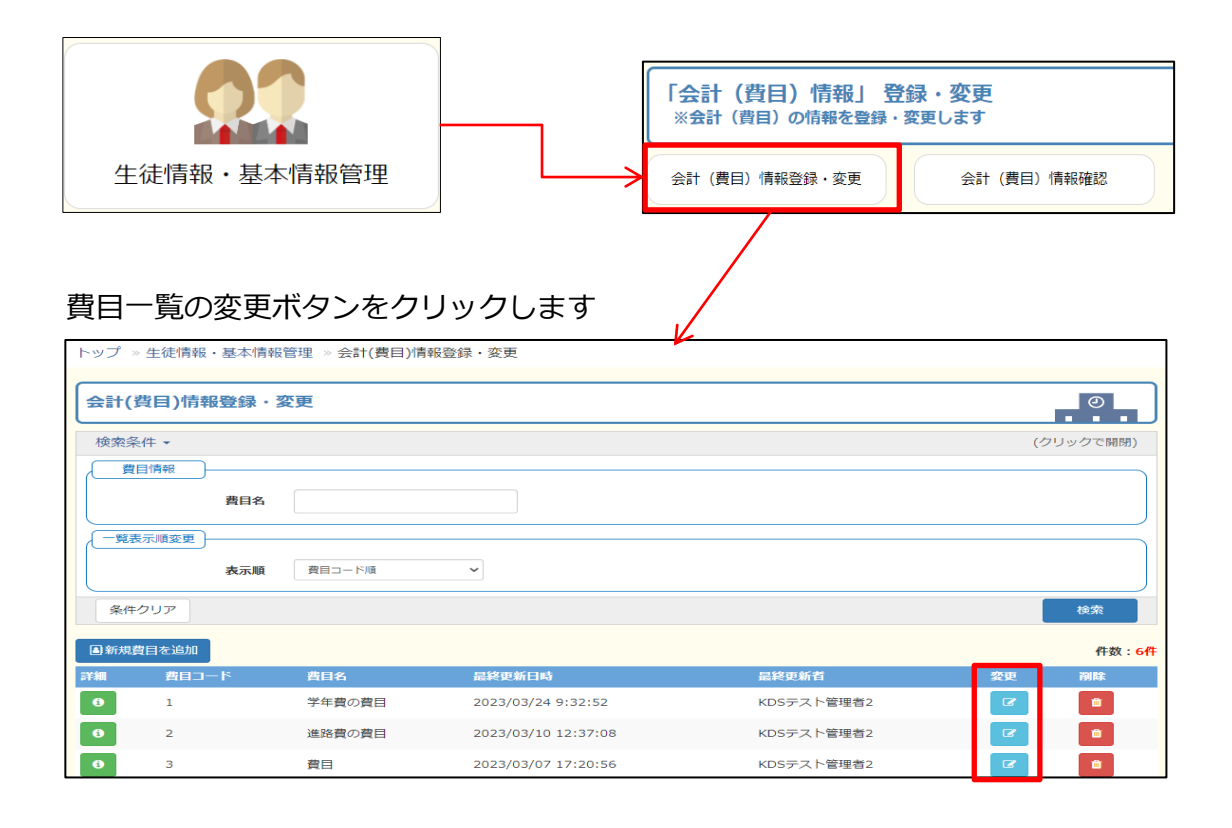

以下画面の「振込用委託者コード」および「優遇先振込用委託者コード」に 入力します。

| 費目「変更」                        |              |
|-------------------------------|--------------|
| *は必須入力項目です。<br>* <b>費目コード</b> | 1            |
| *費目名                          | 1学年費         |
| *振込用委託者コード                    | 11111        |
| * 優遇先振込用委託者コード                | 11111        |
| *銀行コード                        | 0182 検索 肥後銀行 |
| *支店コード                        | 192 検索 飽田支店  |
| *預金種目                         | <b>普通 ∨</b>  |
| *口座番号                         | 11111        |
| *口座名義人か                       | 1. ከ* ንትንድ   |
| ¥Έ                            | メモ入力         |
|                               |              |
|                               | 登録 キャンセル     |

\* 優遇先振込用委託者コードとは \* 手数料減免先への振込用に契約された BIBの委託者コードを設定ください。 減免先用の契約をしていない口座の場合 は、振込用委託者コードと同じコードを設定 いただければ問題ありません。

## 2. 振込手数料の減免先かどうかを確認

肥後銀行との取り決めにより、振込手数料の減免先への振込の場合、 業者情報にて「優遇先」に設定する必要があります。

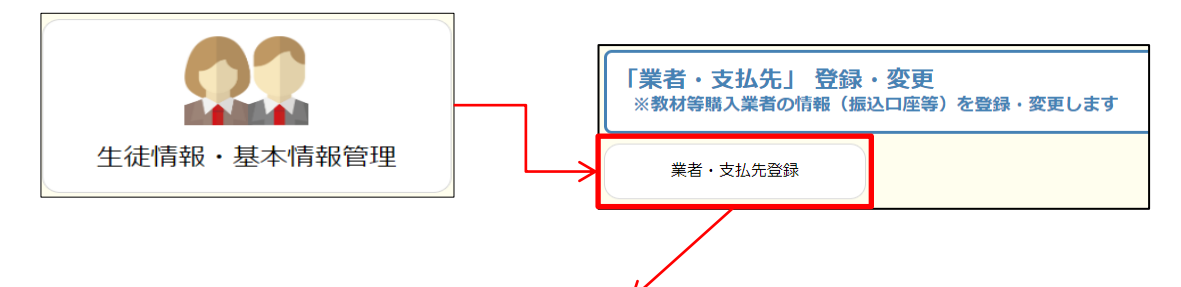

優遇先の場合は優遇先の列に「●」が表示されます。

| 業者・支払先   | 登録【学年費】    |      |       |     |    | 0                   |
|----------|------------|------|-------|-----|----|---------------------|
| 検索条件 🔹   |            |      |       |     |    | (クリックで開閉)           |
| 業者情報     | )          |      |       |     |    |                     |
|          | 業者名        |      | 業者名カナ |     |    |                     |
| 一覧表示順変更  | )          |      |       |     |    |                     |
|          | 表示順 業者⊐−ド順 | ~    |       |     |    |                     |
| 条件クリア    |            |      |       |     |    | 検索                  |
| ■新規業者を追加 | ▲業者──覧出力   |      |       |     |    | 件数: <mark>2件</mark> |
| 詳細       | 業者コード      | 業者名  | 業者名カナ | 優遇先 | 変更 | 削除                  |
| 0        | 1          | なし   |       |     | ß  | <b>ů</b>            |
| 0        | 2          | 〇〇業者 |       | •   | Ø  | <b>D</b>            |

## 画面一番下の「優遇先」にチェックを入れることで

優遇先の業者として振込手数料のかからない「優遇先振込用委託者コード」を使用して 振込データが作成されるようになります。

|           |       | 2   |          |        |         |  |
|-----------|-------|-----|----------|--------|---------|--|
| 業者名       |       |     | 業者名カナ    |        | 代表者名    |  |
| ○○業者      |       |     | 業者名がを入力( | [半角]   | 代表者名を入力 |  |
| 郵便番号      |       | 住所  |          |        |         |  |
| 郵便番号入力(数字 | 7桁)   | 住所2 | 、力       |        |         |  |
| 電話番号1     |       |     | 電話番号 2   |        | FAX番号   |  |
| 電話番号1入力   |       |     | 電話番号2入力  |        | Fax番号入力 |  |
| 眼行コード     |       |     |          |        |         |  |
| 0182 検知   | R 肥後釘 | 民行  |          |        |         |  |
| 支店コード     |       |     |          |        |         |  |
| 101 検3    | · 本店営 | 営業部 |          |        |         |  |
| 預金種目      | 口座番号  |     |          | 口座名義人計 |         |  |
| 普通 🖌      | 0000  |     |          | 7.7.F  |         |  |
| VŦ        |       |     |          |        |         |  |
| メモ入力 🖌    |       |     |          |        |         |  |
|           |       |     |          |        |         |  |

実際に業者への振込を行う前に、振込一覧を作成して内容を確認します。 振込データ作成は、決裁済みの支出のみ作成可能です。

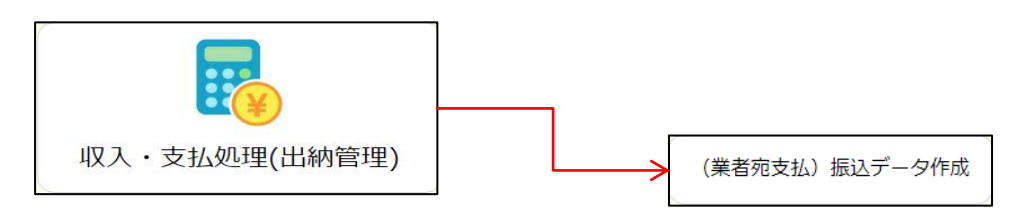

振込データ作成画面の一覧には、決裁済みの支出情報のみ表示されます。 支払日が同日で、優遇先とそうでない先が混在しないように対象を選択して、 「振込一覧作成」ボタンをクリックしてください。

| 支払   | 情報一括 | 選択 土振込一覧作  | F成 <b>土</b> 振込データー括作成 | インターネットバンキング(外部リンク) | 件数: <mark>8件</mark> |  |         |
|------|------|------------|-----------------------|---------------------|---------------------|--|---------|
| 2022 | 年:テン | 7.F        |                       |                     |                     |  | ¥16,000 |
|      | 詳細   | 支払日        | 業者名                   | 優遇先                 | 件名                  |  | 支出金額    |
| 済    | 0    | 2023/03/27 | なし                    |                     | 支出①                 |  | 1,000   |
| 済    | 0    | 2023/03/27 | ○○業者                  | •                   | 支出②                 |  | 3,000   |
|      | ٥    | 2023/03/28 | なし                    |                     | 支出③                 |  | 1,000   |
|      | 0    | 2023/03/28 | なし                    |                     | 支出⑤                 |  | 1,000   |
|      | 0    | 2023/03/28 | ○○業者                  | •                   | 支出⑥                 |  | 3,000   |
|      | 6    | 2023/03/28 | △△業者                  |                     | 支出⑦                 |  | 2,000   |
|      | 6    | 2023/03/28 | □□業者                  | ٠                   | 支出⑧                 |  | 2,000   |
|      | 0    | 2023/03/29 | ○○業者                  | •                   | 支出④                 |  | 3,000   |

ダウンロードした振込一覧にて、以下を確認してください。

- ・**振込日** に誤りがないこと
- ・振込金額 に誤りがないこと
- ・手数料減免先への振込の場合、タイトルが(優遇先)であること 減免先以外の場合、タイトルが(一般先)であること

<一般先>

<優遇先>

| (00000)     | 2023年3月28日分<br>振込明細一覧(一般先) |       | (00000)     | 2023年3月28日分<br>振込明細一覧(優遇先) |       |
|-------------|----------------------------|-------|-------------|----------------------------|-------|
| KDSテスト高校    |                            |       | KDSテスト高校    |                            |       |
| 葉者名計<br>業者名 | 引落し指定口座及び連絡先               | 振込金額  | 業者名か<br>業者名 | 引落し指定口座及び連絡先               | 振込金額  |
| なし          | 肥後銀行-本店営業部-普通-00000        | 1,000 | ○○葉者        | 肥後銀行-本店営業部-普通-0000         | 3,000 |
| △△葉者        | 肥後銀行-本店営業部-普通-0000000      | 2,000 | 口口葉者        | 肥後銀行-本店営業部-普通-0            | 2,000 |
|             | 合計                         |       |             | 合計                         |       |
| 結果          | 214                        | 3,000 | 結果          | 214                        | 5,000 |

なお、選択する際は、検索条件にて支払日や業者区分を入力して対象を絞り込んでいただ< 分かりやすいと思います。

| 検索条件・ | -        |            |     |            |   |     |   | (2 | フリックで開閉) |
|-------|----------|------------|-----|------------|---|-----|---|----|----------|
|       | 支払伺い日    |            | ~   |            | 8 | ]   |   |    |          |
|       | 支払日      | 2023/03/28 | ) ~ | 2023/03/28 |   |     |   |    |          |
|       | 業者名      |            |     | Ŧ          |   | 教科名 | * |    |          |
|       | 件名       |            |     |            |   |     |   |    |          |
|       | 業者区分     | 一般先        | ~   |            |   |     |   |    |          |
| 条件クリ  | <i>Р</i> |            |     |            |   |     |   |    | 検索       |
|       |          |            |     |            |   |     | _ |    |          |

実際に業者への振込を行います。

振込データ作成は、決裁済みの支出のみ作成可能です。

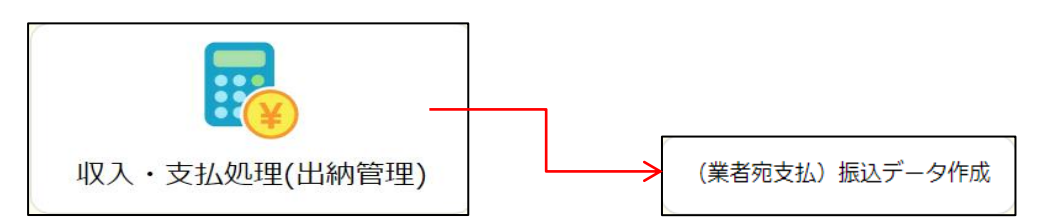

振込一覧作成時と同様、

支払日が同日で、優遇先とそうでない先が混在しないように対象を選択して、 「振込データー括作成」をクリックしてください。

| 支払情報一括選択 よ振込一覧作成 よ振込データー括作成 |             |            |       |     |     | インターネットバンキング(外部リンク) | 件数 : 8件 |
|-----------------------------|-------------|------------|-------|-----|-----|---------------------|---------|
| 2022                        | <b>年:テン</b> | スト         |       |     |     |                     | ¥16,000 |
|                             | 詳細          | 支払日        | 業者名   | 優遇先 | 件名  |                     | 支出金額    |
| 済                           | 0           | 2023/03/27 | なし    |     | 支出① |                     | 1,000   |
| 済                           | 0           | 2023/03/27 | ○⁄ 業者 | •   | 支出② |                     | 3,000   |
|                             | 8           | 2023/03/28 | なし    |     | 支出③ |                     | 1,000   |
|                             | 0           | 2023/03/28 | なし    |     | 支出⑤ |                     | 1,000   |
|                             | 0           | 2023/03/28 | ○○業者  | •   | 支出⑥ |                     | 3,000   |
|                             | 0           | 2023/03/28 | △△業者  |     | 支出⑦ |                     | 2,000   |
|                             | 8           | 2023/03/28 | □□業者  | •   | 支出⑧ |                     | 2,000   |
|                             | 0           | 2023/03/29 | ○○業者  | •   | 支出④ |                     | 3,000   |

ファイルがダウンロードされましたら、学校会計クラウド側の振込準備は完了になります。 ダウンロードされたファイルをBIBにて金融機関へ送信してください。

| * <b>注意 *</b><br>「振込データー括作成」は、 <b>一度しか実行できません。</b><br>必ず事前に振込一覧を作成して内容を確認の上、実施をお願いします。                                                                                         |
|----------------------------------------------------------------------------------------------------|
| なお、振込一覧は振込データ一括作成を実行後には作成できませんので、<br>必ず事前に作成ください。                                                                                                    |
| *注意*<br>振込データー括作成にてダウンロードしたファイルは、<br>絶対に内容を触らないでください。<br>内容を変更してしまった場合、金融機関にて振込を実施できなかったり、<br>誤った振込がされてしまう恐れがあります。                                                             |
| 学年費 指述データ 20230324 [1035184xt - メモ幣   ファイルド) 編集(E) 書式(O) 表示(V) ヘルプ(H)   12100000000000077ト   20182 101   101 100000007+(+*=>)   0000001000000001000   9 ジェージ   00000010000   9 |